# CARA PEMBAYARAN VA BSI

SMA FUTURE GATE

## PEMBAYARAN VIA ATM

#### Dari ATM Bank Lain :

Pilih menu "Transfer Antar Bank" lalu masukkan kode sesuai instruksi berikut :

| 451              | 900              | 9228                   | XXXXXXX                  |
|------------------|------------------|------------------------|--------------------------|
| 3 digit kode BSI | 3 digit kode BPI | 4 digit kode Institusi | 7 digit No VA Pembayarar |

## CONTOH : 45190092281234567 a.n Fulan

Masukkan nominal pembayaran

## PEMBAYARAN VIA ATM

### Dari ATM Bank Syariah Indonesia (BSI) :

- 1. Pilih menu Utama
- 2. Pilih menu Pembayaran / Pembelian
- 3. Pilih menu Institusi
- 4. Input kode pembayaran sbb :
- 5. Masukkan jumlah nominal

9228

### XXXXXXX

4 digit kode Institusi

7 digit No VA Pembayaran

#### солтон : 92281234567 a.n Fulan

## PEMBAYARAN VIA | MOBILE BANKING BANK LAIN

| Transfer Antar Bank                 | Input nomor rekening dengan mengisi :          |                       |  |
|-------------------------------------|------------------------------------------------|-----------------------|--|
| Daftar Transfer Input Baru          | a Pilih Bank Tujuan                            | · BSI/BSI-BSM         |  |
| Bank Tujuan :                       |                                                | . 537 531-5374        |  |
| BSI-BSM                             | b. Ketik kode pembayaran Pendidikan (BPI): 900 |                       |  |
| No Rekening :                       | c. Ketik kode institusi/sekolah                | : 9228                |  |
| 90092281234567                      | Katik Namar Rambayaran ()(A                    | : 7 digit             |  |
| Masukan Nominal :                   | d. Kelik Nomol Pembayalah / VA                 |                       |  |
| 10000                               | e. Jenis / Layanan / Metode Transfer           | : Online (Jangan yang |  |
| Jenis / Layanan / Metode Transfer : | Bi-fast karena saat ini BSI tidak support)     |                       |  |
| Online                              |                                                |                       |  |

Maka rekening tujuan akan muncul sbb:

## PEMBAYARAN VIA

## **BSI MOBILE**

| Info Rekening          | Transfer         | Bayar          | Beli           |
|------------------------|------------------|----------------|----------------|
| 8=                     | -0               |                | 0-             |
| Layanan Islami         | Berbagi - Ziswaf | e-mas          | Favorit        |
| ٢                      | Ê                | Ö              | R              |
| Tarik Tunai            | Buka Rekening    | Top Up eWallet | E-Commerce     |
| $\bigcirc$             | <b>0</b> 0       | 53             | <del>o</del> : |
| Transaksi<br>Terjadwal | Keyboard         |                |                |
| to,                    | BSI              |                |                |
|                        |                  |                |                |
| <b>a</b>               | ⊿ 🖉              |                | Ę              |
|                        |                  |                |                |

Pada halaman utama pilih menu "**bayar**"

| BST BANK SYARIAH      |    |
|-----------------------|----|
| Pembayar              | an |
| PLN Postpaid          |    |
| Telepon/HP/Telkom Pay |    |
| Akademik              |    |
| Institusi             |    |
| Tiket                 |    |
| Asuransi              |    |
| Internet/TV Kabel     |    |
| e-Commerce            |    |
| Berbagi               |    |

Pilih pembayaran "Institusi "

| Inst                          | itusi         |
|-------------------------------|---------------|
| Nama Institusi                |               |
| 9228 - <u>Sma</u> Future Gate | e             |
| Masukkan ID Pelanggan/Kode B  | ayar          |
| 2122001                       |               |
| BATAL                         | SELANJUTNYA   |
|                               | o/nomo instan |

## PEMBAYARAN VIA

## **BSI MOBILE**

O QR

0

| 17:36∣2,5KB/d & ⓒ ■ | \$ .ull 奈 [76]• | =   | BST BANK SYARIAH  |
|---------------------|-----------------|-----|-------------------|
|                     |                 |     | Masukkan PIN      |
| Masukkan Nominal    | 51              | pin | •••               |
| BATAL               | SELANJUTNYA     |     | BATAL             |
| 4 Masukkan          | Nominal         | 5   | Masukkan PIN Anda |

|                                                                                                    | 16:38   0,4KB/d 🖄 💮 🗭                                                      | \$ .dl 📚 77.         |
|----------------------------------------------------------------------------------------------------|----------------------------------------------------------------------------|----------------------|
|                                                                                                    |                                                                            |                      |
|                                                                                                    | Institus                                                                   | i                    |
|                                                                                                    | Nasabah Yth. Anda akan melak<br>LAIN SMA FUTURE GATE                       | ukan pembayaran RASI |
|                                                                                                    | Nama: ABDILLAH HANIF TAQI<br>Kode Bayar: 92281920001<br>Jumlah: Rp 10.000. | YYA                  |
|                                                                                                    | Apabila anda setuju, silahkan te                                           | kan 'Selanjutnya'.   |
|                                                                                                    |                                                                            |                      |
|                                                                                                    |                                                                            |                      |
| Pastian data yang tampilan<br>sesuai dengan yang akan<br>dibayarkan. Jika sudah benar,<br>tekan " <b>Selanjutnya"</b> |                                                                            |                      |